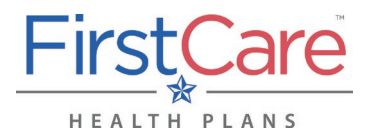

| Т. | Overview                                                 | 1 |
|----|----------------------------------------------------------|---|
|    | A. IMPORTANT—Information in Other Languages              | 1 |
| п. | Locating the Medical Cost Estimator                      | 2 |
| ш. | Using the Medical Cost Estimator                         | 2 |
|    | A. Option 1—You already know what you're looking for     | 2 |
|    | B. Option 2—You need some help finding a medical service | 4 |
|    | C. Option 3—Refining your search                         | 6 |
| ν. | Questions?                                               | 8 |
|    |                                                          |   |

## I. Overview

You can search our online Medical Cost Estimator in multiple ways. If you know what you are looking for, you can enter information in the tool bar at the top of the screen. If you are having trouble finding what you need, you can use the "Medical Cost Estimator" button on the home page direct you through the process.

**NOTE:** The Medical Cost Estimator tool is best viewed using the current versions Google Chrome, Safari, or Firefox web browsers. If you are using Microsoft's Internet Explorer<sup>™</sup> (IE), please change your browser to access the Medical Cost Estimator. Click on any of the following links to update your web browser:

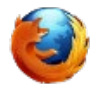

Mozilla Firefox Download <u>Mozilla</u> <u>Firefox</u>

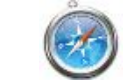

Safari Download <u>Safari</u>

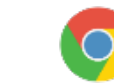

Google Chrome Download <u>Chrome</u>

The next pages will show you how to access the Medical Cost Estimator.

### A. IMPORTANT—Information in Other Languages

If you, or someone you're helping, has questions about FirstCare Health Plans, you have the right to get help and information in <u>your language</u> at no cost. Contact <u>FirstCare Customer Service</u> to talk to an interpreter today. *Si usted, o alguien a quien usted está ayudando, tiene preguntas acerca de FirstCare Health Plans, tiene derecho a obtener ayuda e información en <u>su idioma</u> sin costo alguno. Póngase en contacto con <u>Servicio al Cliente de FirstCare</u> para hablar con un intérprete en la actualidad.* 

# **Medical Cost Estimator**

## II. Locating the Medical Cost Estimator

Log on to the **FirstCare Member Self-Service Portal** (<u>https://my.firstcare.com/Portal/Member/Login.aspx</u>)</u> and **1**) click on the "Cost Estimators" option in the left navigation bar, **2**) choose the designated member (subscriber or dependent, if there are dependents on your policy) from the list of active members and **3**) click on the "Medical Cost Estimator" link.

**NOTE:** For log in credentials and/or to register for the Member Self-Service portal, contact FirstCare Customer Service at the number on the back of your ID card.

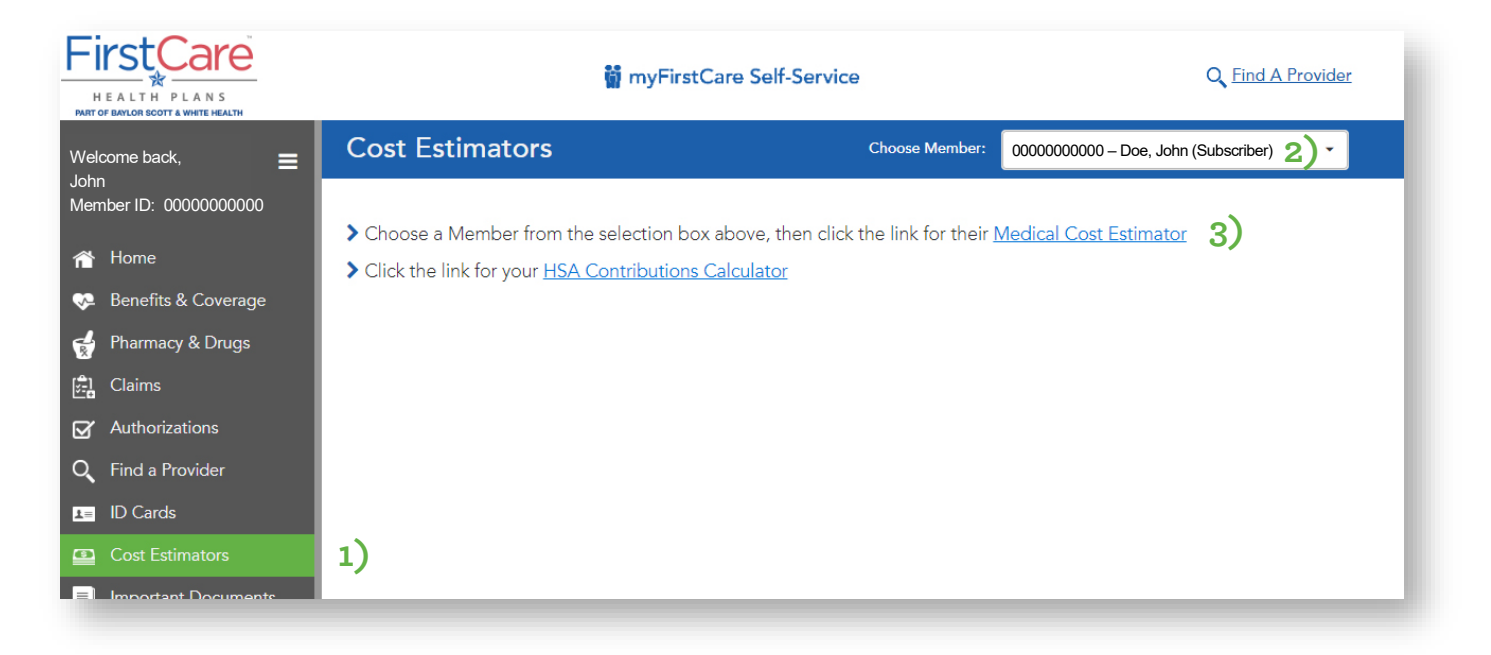

## III. Using the Medical Cost Estimator

There are three (3) main search options in the tool.

#### A. Option 1—You know what you're looking for

If you know what you are looking for, you can fill in the fields below.

#### Step 1

Enter your location if it is different from what is showing in the box. Enter a city, county or zip code.

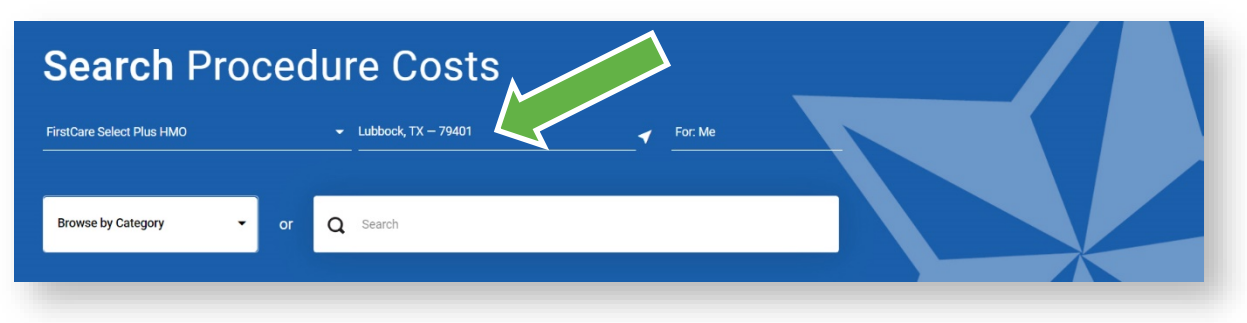

#### Step 2

Enter the procedure/service you want the estimated cost for, such as: appendectomy or tonsillectomy, into the search box.

| Search Pro                | cedure Costs          |        |
|---------------------------|-----------------------|--------|
| FirstCare Select Plus HMO | ✓ Lubbock, TX – 79401 | For Ma |
| Browse by Category -      | or <b>Q</b> Search    |        |

### Step 3

The provider(s) who offer the procedure/service you entered, along with the estimated cost(s), will be displayed.

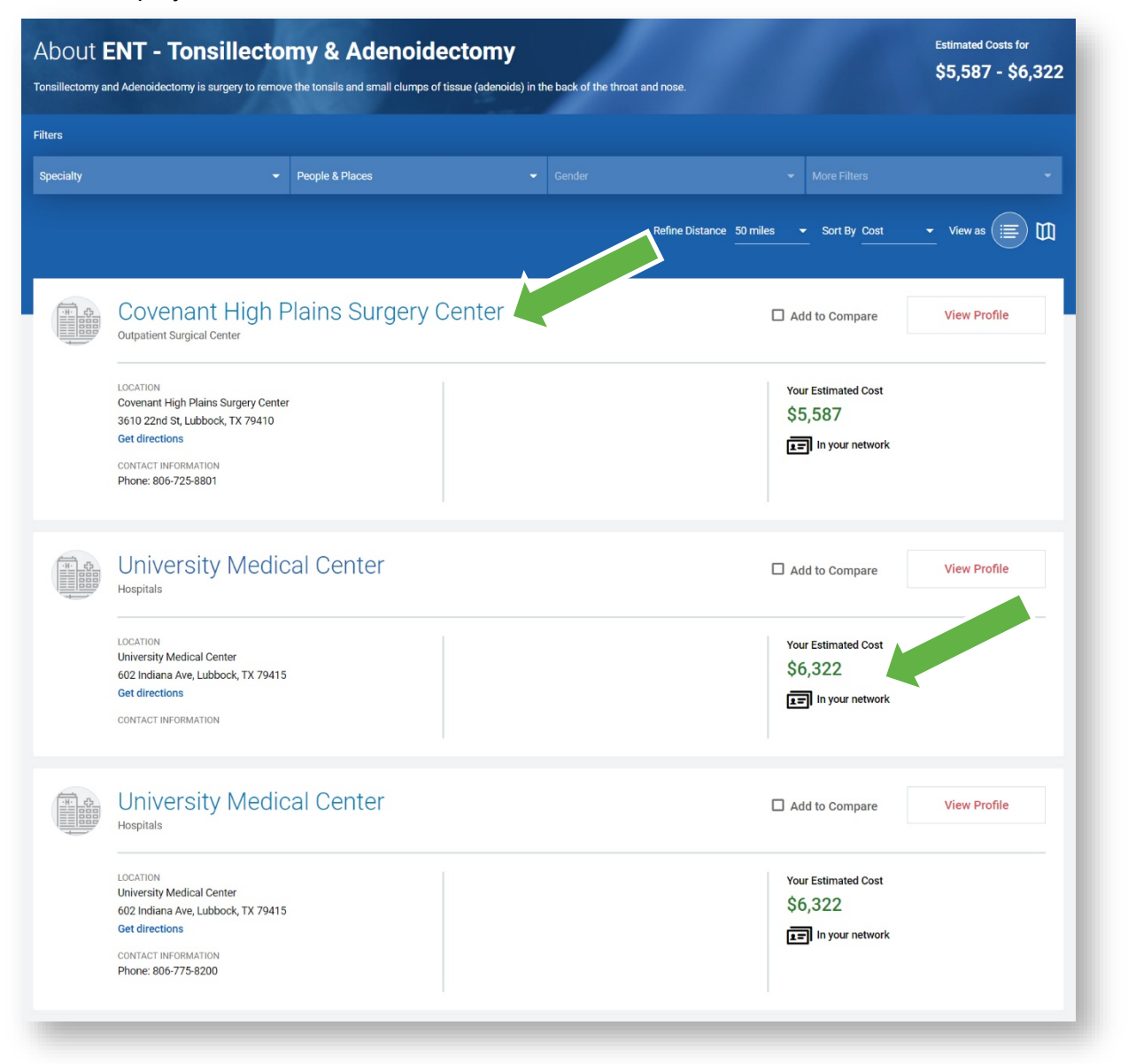

# **Medical Cost Estimator**

#### B. Option 2—You need help finding a medical service

If you need more help, you can choose from the list of procedures/services in the Medical Cost Estimator category.

#### Step 1

Click on the "Browse by Category" button.

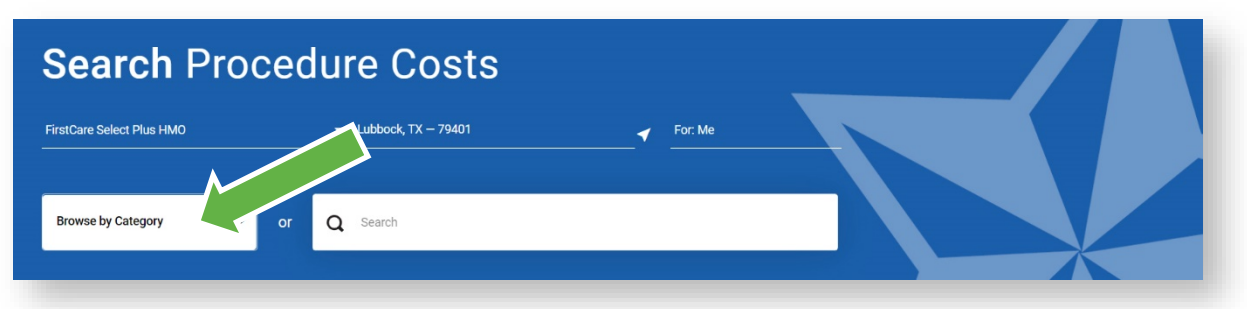

#### <u>Step 2</u>

Click on the "Medical Cost Estimator" button.

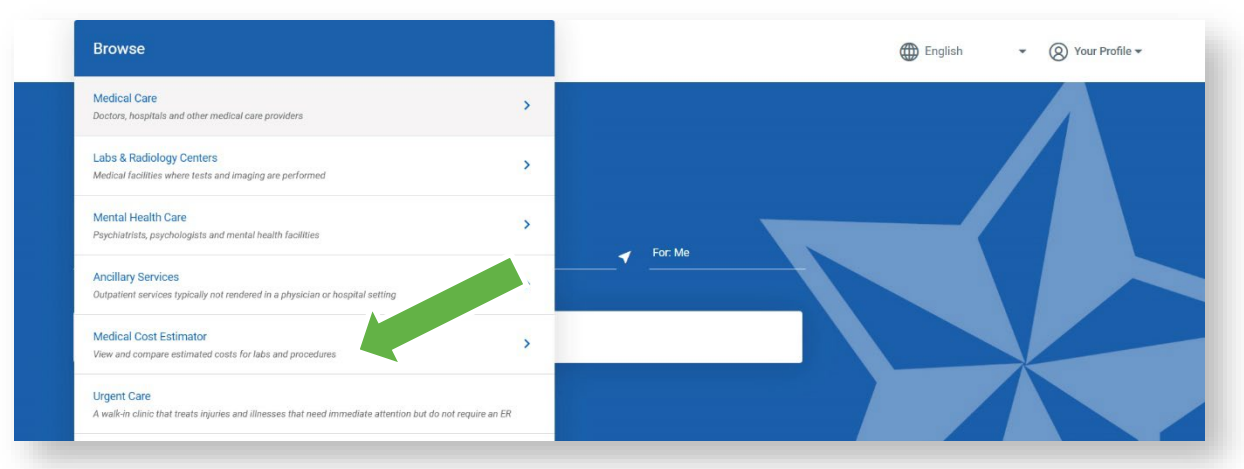

### <u>Step 3</u>

Click on the appropriate category button or on "All Procedures (A-Z)" button.

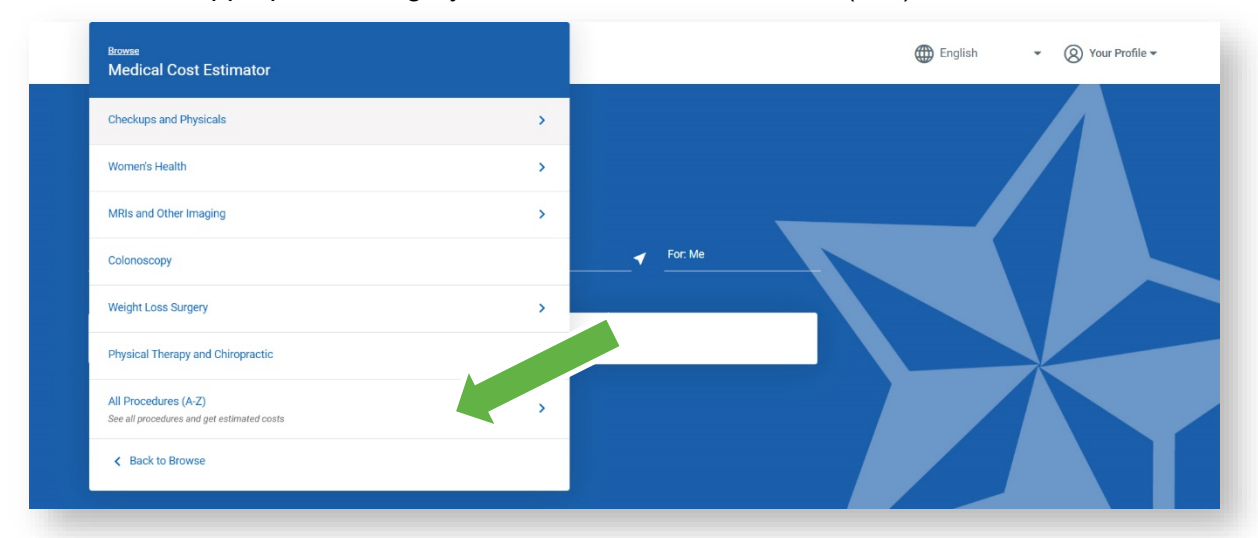

# **Medical Cost Estimator**

<u>Step 4</u> From the list, choose the appropriate procedure/service to see the estimated cost.

| Fiter by name                                                                                                    |           |
|----------------------------------------------------------------------------------------------------|-----------|
| Jump to                                                                                                    |           |
| A B C D E F G H I J K L M N O P Q R S T U V W X Y 3                                                                                       | z 🔨       |
| A                                                                                                    |           |
| Appendectomy                                                                                                    |           |
| No Description                                                                                                    | 🖌 For: Me |
| B                                                                                                    |           |
|                                                                                                    |           |
| Bariatric surgery (lap band)                                                                                                    |           |
| No Description                                                                                                    |           |
|                                                                                                    |           |
| Bariatric Surgery - Laparoscopic Gastric Bypass                                                                                           |           |
| Bariatric Surgery - Laparoscopic Gastric Bypass<br>Gastric Bypass is surgery to make the stomach smaller and shorten the small intestine. |           |
| Barlatric Surgery - Laparoscopic Gastric Bypass<br>Gastric Bypass is surgery to make the stomach smaller and shorten the small intestine. |           |

<u>Step 5</u> The provider(s) that offer the procedure/service you entered will be displayed.

|           | ENT - Tonsillectomy & Adenoidectomy<br>and Adenoidectomy is surgery to remove the tonsils and small clumps of tissue (adenoids) in                 | the back of the throat and nose.                     | Estimated Costs for<br>\$5,587 - \$6,322 |
|-----------|----------------------------------------------------------------------------------------------------|------------------------------------------------------|------------------------------------------|
| ilters    |                                                                                                    |                                                      |                                          |
| Specialty | ✓ People & Places                                                                                                    |                                                      |                                          |
|           |                                                                                                    | Refine Distance 50 miles - Sort By Cost              | • View as                                |
|           | Covenant High Plains Surgery Center<br>Outpatient Surgical Center                                                                                  | Add to Compare                                       | View Profile                             |
|           | LOCATION<br>Covenant High Plains Surgery Center<br>3610 22nd St, Lubbock, TX 79410<br>Get directions<br>CONTACT INFORMATION<br>Phone: 806-725-8801 | Your Estimated Cost<br>\$5,587<br>In your network    |                                          |
|           | University Medical Center                                                                                                    | Add to Compare                                       | View Profile                             |
|           | LOCATION<br>University Medical Center<br>602 Indiana Ave, Lubbock, TX 79415<br>Get directions<br>CONTACT INFORMATION                               | Your Estimated Cost<br>\$6,322<br>EF In your network |                                          |
|           | University Medical Center                                                                                                    | Add to Compare                                       | View Profile                             |
|           | LOCATION<br>University Medical Center<br>602 Iodiana Ave Lubbock TX 79415                                                                          | Your Estimated Cost<br>\$6,322                       |                                          |

#### C. Option 3—Refining your search

If you need help in narrowing your search you can apply filters to help in the process.

<u>Step 1</u> Follow directions for your initial search

#### Step 2

Click on the details you'd like to see (i.e., "distance") for a dropdown menu with more choices. This updates your search results based on your choices.

| NOTE: | You can | select | more | than | one item | at | once | for | your | search. |
|-------|---------|--------|------|------|----------|----|------|-----|------|---------|
|-------|---------|--------|------|------|----------|----|------|-----|------|---------|

| llectomy a | and Adenoidectomy is surgery to remove the tonsils and small clumps of tissue (adenoids) in the back | of the throat and nose.        |                  |
|------------|----------------------------------------------------------------------------------------------------|--------------------------------|------------------|
|            |                                                                                                    | 5 miles                        |                  |
| vialty     | - Donnie & Dianee - Cond                                                                             | 10 miles                       |                  |
|            |                                                                                                    | 50 miles                       |                  |
|            |                                                                                                    | 100 miles 0 miles - Sort By Co | st 🗸 View as 🗐 🚺 |
|            |                                                                                                    | Any distance                   |                  |
|            | Covenant High Plains Surgery Center                                                                  | Add to Compare                 | e View Profile   |
|            | LOCATION                                                                                             | Your Estimated Co              | st               |
|            | 3610 22nd St, Lubbock, TX 79410                                                                      | \$5,587                        |                  |
|            | Get directions                                                                                       | In your netw                   | rork             |
|            | Phone: 806-725-8801                                                                                  |                                |                  |
|            | University Medical Center                                                                            | Add to Compare                 | e View Profile   |
|            | LOCATION                                                                                             | Your Estimated Co              | st               |
|            | University Medical Center<br>602 Indiana Ave, Lubbock, TX 79415                                      | \$6,322                        |                  |
|            | Get directions CONTACT INFORMATION                                                                   | In your netw                   | ork              |
|            |                                                                                                    |                                |                  |
|            | University Medical Center<br>Hospitals                                                               | Add to Compare                 | e View Profile   |
|            | LOCATION<br>University Medical Center                                                                | Your Estimated Co              | st               |
|            | 602 Indiana Ave, Lubbock, TX 79415                                                                   | \$6,322                        |                  |
|            | CONTACT INFORMATION                                                                                  | E In your netw                 | rork             |
|            | Phone: 806-775-8200                                                                                  |                                |                  |

# <u>Step 3</u>

You can also compare up to four the "Add to Compare" boxes on the provider/facility of your choice.

![](_page_6_Picture_3.jpeg)

|                           | Covenant High Plains Surgery Center | Liversity Medical Center |
|---------------------------|-------------------------------------|--------------------------|
|                           | View Profile                        | View Profile             |
| Highlights                |                                     | ^                        |
| Total estimated cost      | \$5,587                             | \$6,322                  |
| Distance                  | 0.9 mi                              | 1.9 mi                   |
| Specialties               | Outpatient Surgical Center          | Hospitals                |
| Ratings & Reviews - (No D | Data)                               |                          |

# IV. Questions?

If you still have questions, or are not sure about using the Medical Cost Estimator, call the FirstCare Customer Service phone number on the back of your FirstCare Member ID card.